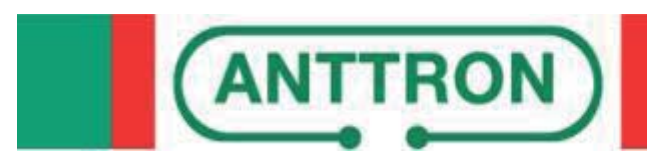

# TM170HD

HD encoder DVBT modulator HDMI loop

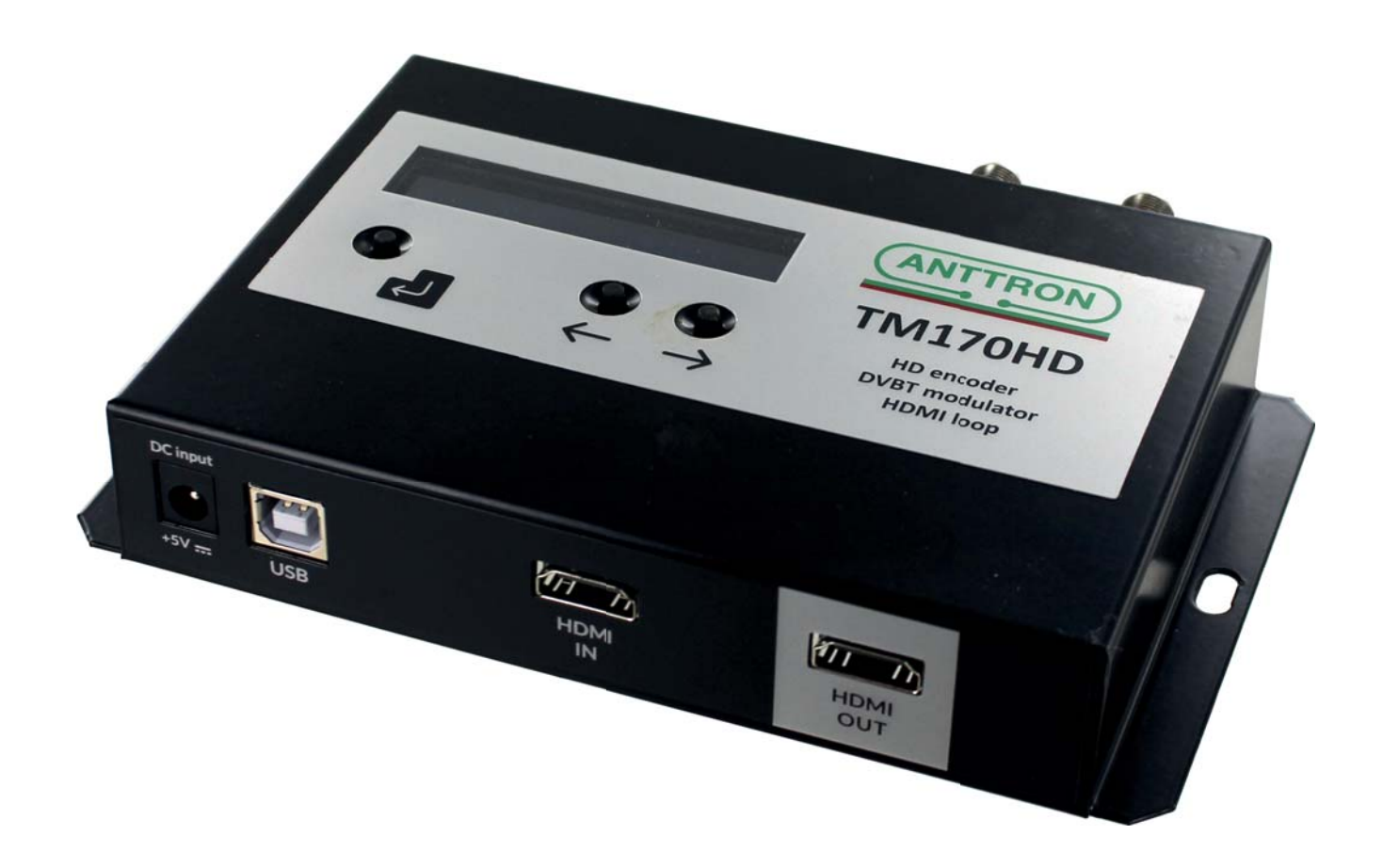

### **USER MANUAL V1.0**

Congratulations on your purchase of the TM170HD !

This 'state of the art' product, is a HD encoder. The video and audio input or taken from HDMI. The HDMI input signal is passed to the HDMI out connector.

After compressing the video into H264 and audio in AAC or MPEG1-L2, the output is available as DVB-T signal.

Stand-alone configuration is made easy through 3 tact switches and ergonomic menu's. To make the configuration of the TM170HD ultra simple, a special software TMHDIface is available that you can download on our website anttron.com

## Contents

| <u>1 - Safety considerations</u>          | <u>. 3</u> |
|-------------------------------------------|------------|
| 2 - Description of the different elements | .4         |
| <u>3 - Software settings :</u>            | .5         |
| 3.1 - Quick menu :                        | .5         |
| <u>3.2 - Advanced menu</u>                | .6         |
| 4 - Programming using a PC                | .8         |
| 5 - Technical specifications              | .8         |

#### 1 - Safety considerations

#### 1.1 CONNECTING TO THE MAINS SUPPLY

This product has to be connected to the mains supply. If there is the slightest doubt concerning the type of connection available on the installation, please contact your supplier of electricity. Before carrying out maintenance operation or modification of the installation, the modulator has to be disconnected. Remark : only use the supplied power adaptor.

#### 1.2 OVERVOLTAGE

An overvoltage on the mains supply, can cause shortcircuits or fire. Never overload the power lines.

1.3 LIQUIDS

This module should be protected from splashes. Please assure yourself that no containers containing liquids are placed on this module. Also be aware of other persons splashing liquids on the module.

#### 1.4 CLEANING

Disconnect the module before cleaning. Use only a humid cloth without solvant.

#### 1.5 VENTILATION

In order to assure an adequate air circulation and to prevent overheating, the ventilation holes should not be obstructed. The module may not be installed in a hermetically sealed environment. Other electronic products or heat producing items may not be placed upon or near the module.

#### 1.6 ACCESSORIES

The use of accessories not manufactured by the manufacturer can cause damage to the module.

#### **1.7 INSTALLATION OF THE MODULE**

The module must be installed in a place well protected from direct sunlight. All measures have to be taken to avoid installation in humid or sunny place.Do not install near heating elements or other devices producing heat. Assure yourself that the module is placed at least 10 cm from other equipment with is susceptible to electromagnetic radiation. Do not install the module on instable items. A fall can cause physical or material damage.

#### 2 - Description of the different elements

| C1 Power s | supply | input | (5V/2A) |
|------------|--------|-------|---------|
|------------|--------|-------|---------|

- C2 USB input (PC programming)
- C3 RF input

- C4 RF output C5 HDMI input
- C6 HDMI output

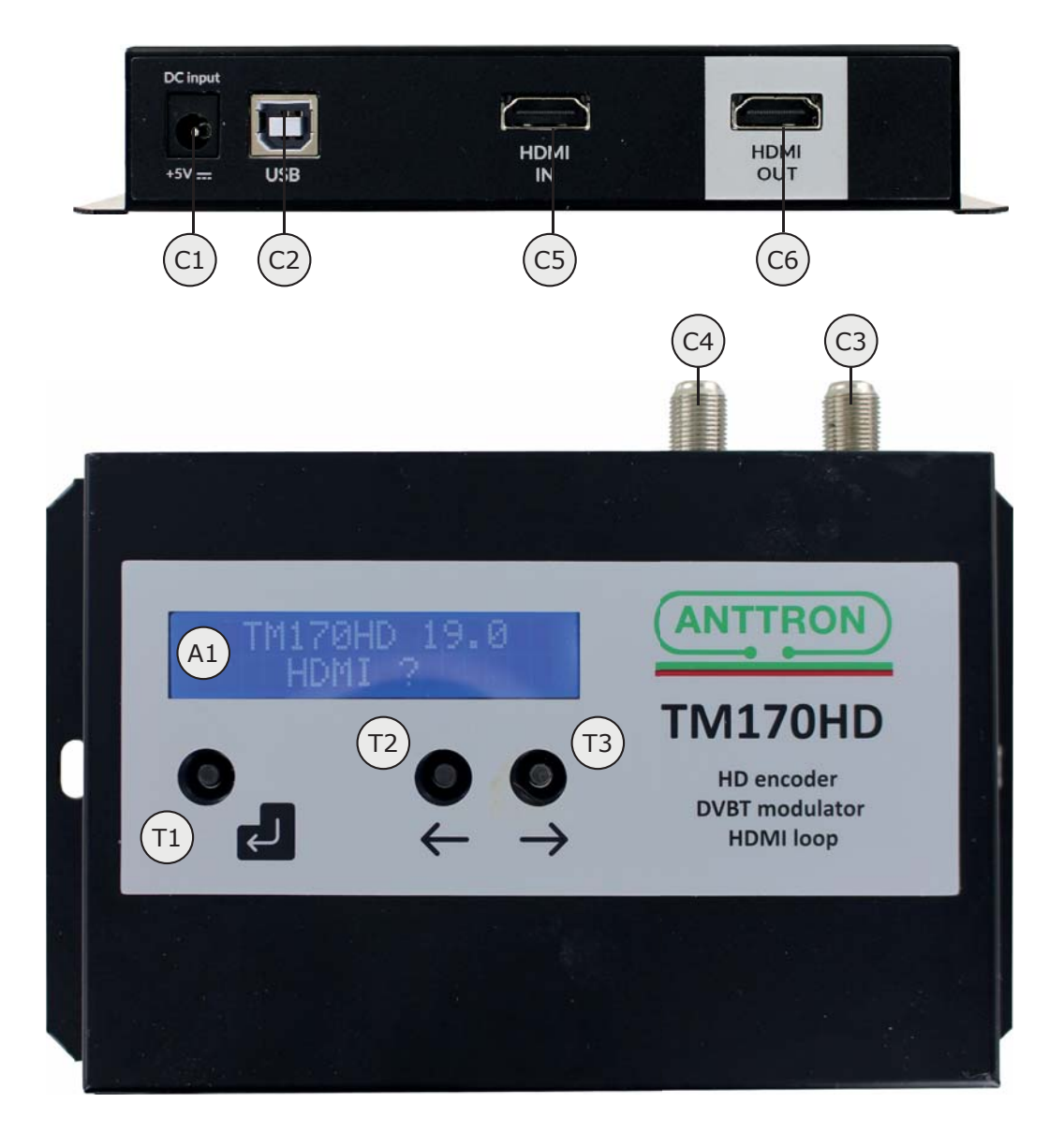

- A1 Display
- T1 ENTER button
- Ļ
- T2 LEFT button
- T3 **RIGHT** button –

#### 3 - Software settings :

The TM170HD has a quick menu to allow for quick basic settings. For advanced settings an advanced menu is available.

#### 3.1 - Quick menu :

To enter the quick menu please push following sequence of buttons

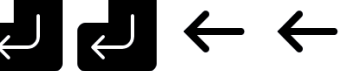

When entered succesfully, the quick menu comes accessible, use the  $\rightarrow$   $\leftarrow$ buttons to move between the different menu options, PRESS AND HOLD to select that option and use

 $\rightarrow$   $\leftarrow$  to change the value for that option. Changes are automatically saved.

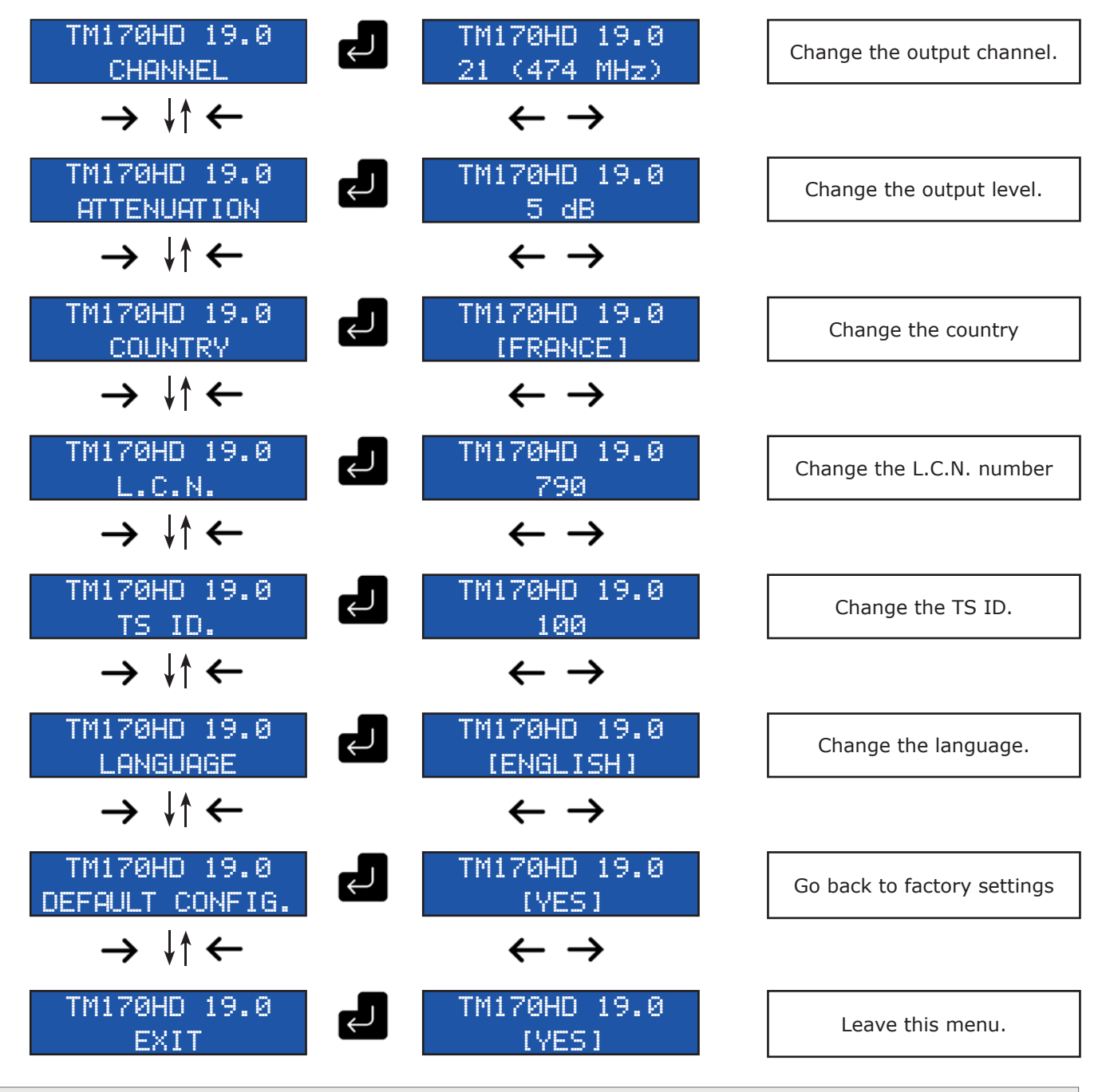

ANTTRON ©2018

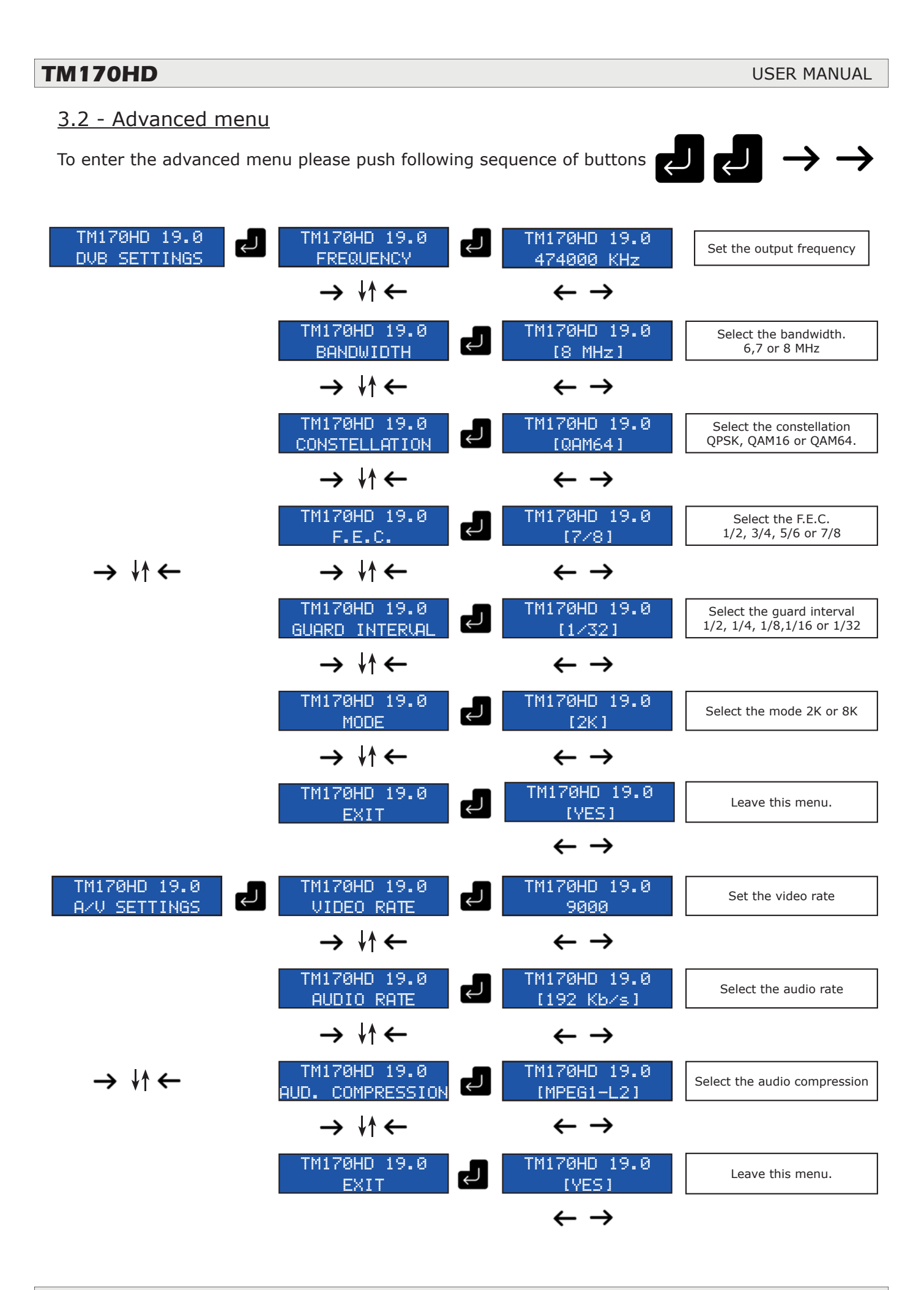

ANTTRON ©2018

#### TM170HD

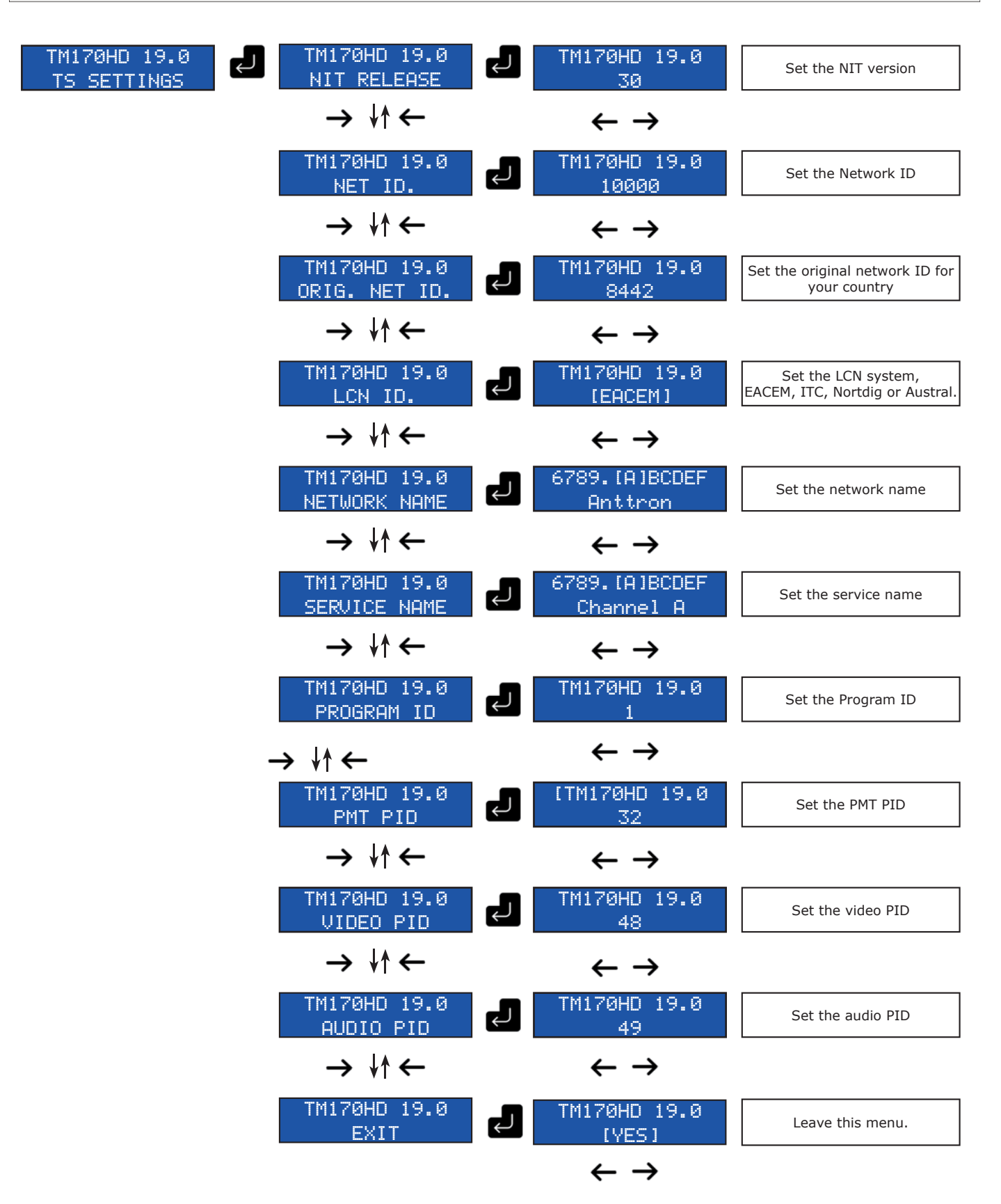

#### 4 - Programming using a PC

The settings of the TM170HD can also be changed using a PC.

First, please install the software **TMHDIFace** on your PC. You can download this software from our internet site **anttron.com** 

After installation of this software, connect the TM170HD using a USB cable (not included) to your personal computer. Then launch the program **TMHDI face**.

On the display of the TM170HD the message <USB> appears, indicating that the programming is now performed through your PC. The following window appears on your screen.

| O DVB-T                     | Free (Adr) TSId - Bandwidth Const - Sum Pater Moder E.E.C.: Guard Int - Level Att -                                                                                                    |        |
|-----------------------------|----------------------------------------------------------------------------------------------------|--------|
| O DVB-C                     | 474000 100 8 Mhz V OAM64 V 0 2K V 3/4 V 1/16 V                                                                                                    | OdE    |
|                             | UDP Address: 192,168,1,12 Port: 0 TTL: 64                                                                                                    |        |
|                             |                                                                                                    | $\sim$ |
| Network                     | Vers.: Original Id.: Id.: Name: Id. LCN:   30 8442 10000 Anttron EACEM                                                                                                    |        |
| Service                     | Id.: Name : LCN : HD LCN : PMT PID : Video PID : Audio PID :                                                                                                    |        |
| A                           | 1 TM170HD 801 0 32 48 49                                                                                                    |        |
|                             | VIDEO H264 HDMI 9000 Kb/s AUDIO MPEG1-L2 HDMI 192 Kb/s   E.I.T. E.I.T. Text: Text: |        |
| Service                     | Id.: Name: LCN: HD LCN: PMT PID: Video PID: Audio PID:                                                                                                    |        |
|                             |                                                                                                    |        |
|                             | VIDEO H264 V HDMI V 0 kb/s AUDIO AAC-LC HDMI V 128 kb/s V<br>E.I.T.                                                                                                    |        |
|                             |                                                                                                    |        |
| 2018                        | 3/04/07 🔄 🗸 00:00 🖨 2018/04/07 🔄 23:59 🖨 M T W T F S S 🕨 🗣 🖛 sample.ts                                                                                                    |        |
| AUTO<br>PLAY<br>REC<br>HDMI |                                                                                                    |        |
| Hardware con                | nected                                                                                                    |        |

Now, all parameters discussed in Chapter 3 of this user manual can be modified by TMHDIface.

#### 5 - Technical specifications

| <u>Video input</u> | Input                    | HDMI                                                                         |  |
|--------------------|--------------------------|------------------------------------------------------------------------------|--|
|                    | Resolution modes         | 480p -576p -720p - 1080i - 1080P                                             |  |
|                    | Compression              | H.264 – bitrate 5-15 Mb/s                                                    |  |
| Audio input        | Input                    | HDMI                                                                         |  |
|                    | Sample Rate              | HDMI (32kHz / 44.1 kHz / 48 kHz)                                             |  |
|                    | Compression              | AAC-LC / MPEG1-L2- bitrate 128-320 Kb/s                                      |  |
| DVB Processing     | Table insertion          | PAT, PMT, SDT, NIT                                                           |  |
|                    | Configuration            | Channel/network name, SID, LCN, TSID, ONID, NID, versions, audio, video PIDs |  |
| DVB-T output       | Output frequency / level | 170-230 MHz + 470-862 MHz / > 85 dBμV                                        |  |
|                    | Constellation - FEC      | QPSK/16QAM/64QAM - 1/2, 2/3, 3/4, 5/6, 7/8                                   |  |
|                    | Guard interval           | 1/4, 1/8, 1/16, 1/32                                                         |  |
|                    | Mode - MER               | 2K/8K - 33 dB                                                                |  |
| Power_             | DC 2.1 mm connector      | +5V                                                                          |  |
|                    | Consumption              | 10 Watts                                                                     |  |
| Dimensions         | LxWxH                    | 150x130x35mm                                                                 |  |
|                    | Weight                   | 0.9 kg                                                                       |  |
| EAN code           | TM170HD                  | 5420037691708                                                                |  |